## Uploading Receipts in WORKS

- 1. Convert your original receipts to an electronic PDF file, and save them in a designated folder location in your computer.
  - You may find it convenient to use cell phone scanning applications such as Scannable, Scanbot, or Fast Scanner to capture the PDF image
  - Attach the image to an e-mail for easier handling
  - Consider a naming convention for saved receipt images that identifies the date, vendor/merchant, travel location, etc. Use whatever will be most helpful for you to locate the correct receipt for uploading into WORKS
  - If you have lost or did not receive a receipt, complete and upload the <u>Lost Receipt</u> <u>Form</u>.
- 2. From your WORKS home page, select "Transactions Pending Sign-off"
  - Click on a transaction to get the drop-down menu, then select "Manage Receipts"
  - In the Receipts dialog box, click "Add" then select "New Receipt"
  - In the Add Receipt dialog box
    - Click on "Browse" and open the receipt PDF file
    - Click "OK" and the receipt image will be attached to the transaction
    - It is not necessary to enter a receipt date or description in the boxes provided
    - The Receipt Description field here should not be confused with the business purpose/description you are required to enter in the Receipt Status comment box when signing-off for a transaction (see <u>sign-off procedures</u>)
- 3. To view attached receipts *prior* to transaction sign-off
  - From your Home page, select "Transactions Pending Sign-off"
  - Click on a transaction to get the drop-down menu, then select "View Receipts"
  - In the receipts dialog box, click on "View PDF"
  - Select "Open with Adobe Acrobat" then click "OK"
- 4. To view attached receipts *after* transaction sign-off
  - From your Home page, select "Transactions Signed-off"
  - Click on a transaction to get the drop-down menu, then select "View Full Details"
  - Select the "Receipts" tab
  - In the receipts dialog box, click on "View PDF"
  - Select "Open with Adobe Acrobat" then click "OK"